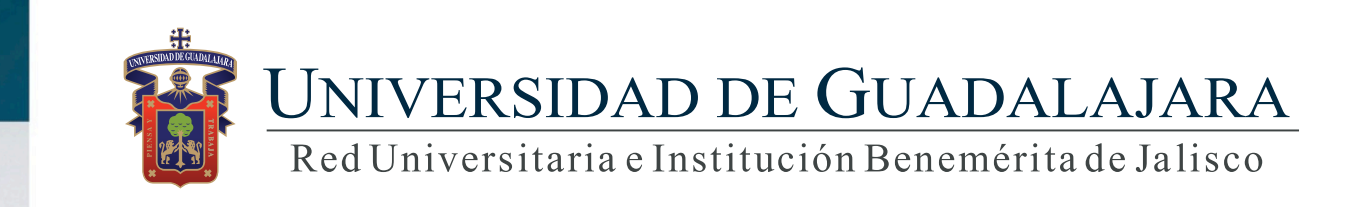

#### Guía rápida para el Sistema de Expediente Académico/Docencia

# **CONTENIDO TEMÁTICO**

- 1. Objetivo, requerimientos e ingreso al sistema
- 2. Autenticación
- 3. Unidades de aprendizaje
  - 3.1 Unidades de aprendizaje UDG
  - 3.2 Unidades de aprendizaje no UDG
    - 3.2.1 Agregar
    - 3.2.2 Modificar
    - 3.2.3 Detalle
    - 3.2.4 Eliminar
    - 3.2.5 Exportar

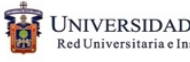

- 4. Cursos extracurriculares
  - 4.1 Agregar
  - 4.2 Modificar
  - 4.3 Eliminar
- 5. Participando en procesos de titulación
  - 5.1 Agregar
  - 5.2 Detalle
  - 5.3 Modificar
  - 5.4 Eliminar
  - 5.5 Exportar
  - 5.6 Mantenimiento Alumnos
    - 5.6.1 Agregar
    - 5.6.2 Eliminar

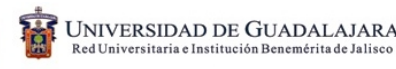

# 1. Objetivo, requerimientos e ingreso al sistema

#### **OBJETIVO:**

Establecer la metodología para actualizar el expediente académico en los apartados de las unidades de aprendizaje, cursos extracurriculares y participación en los procesos de titulación.

#### **REQUERIMIENTOS:**

- ID y contraseña
- Navegador Mozilla Firefox
- Adobe acrobat

INGRESO AL SISTEMA: https://mw.siiau.udg.mx/Portal/login.xhtml

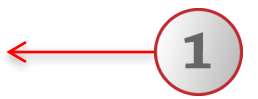

#### 1) Ingrese a la dirección Web del sistema.

### 2. Autenticación

SIIAU |Sistema Integral de Información y Administración Universitaria

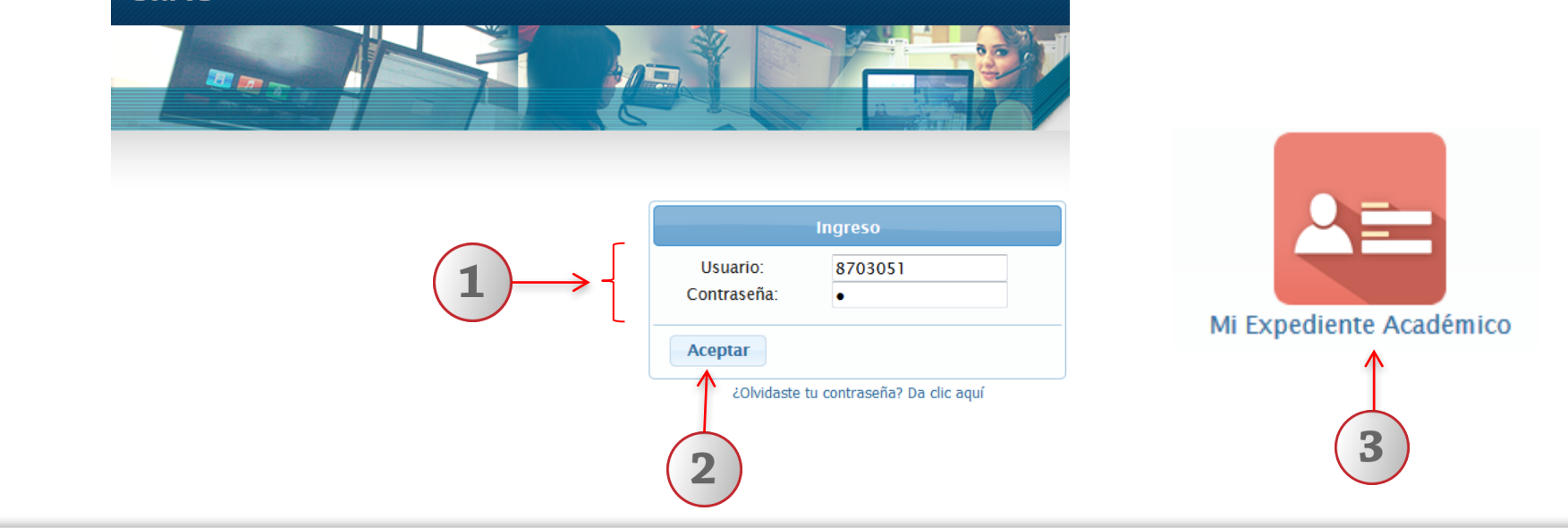

1) Teclee su Usuario y Contraseña. 2) De clic en "Aceptar". 3) Ingresar al Sistema de Expediente académico, seleccionando el ícono correspondiente.

#### 3. Unidades de aprendizaje

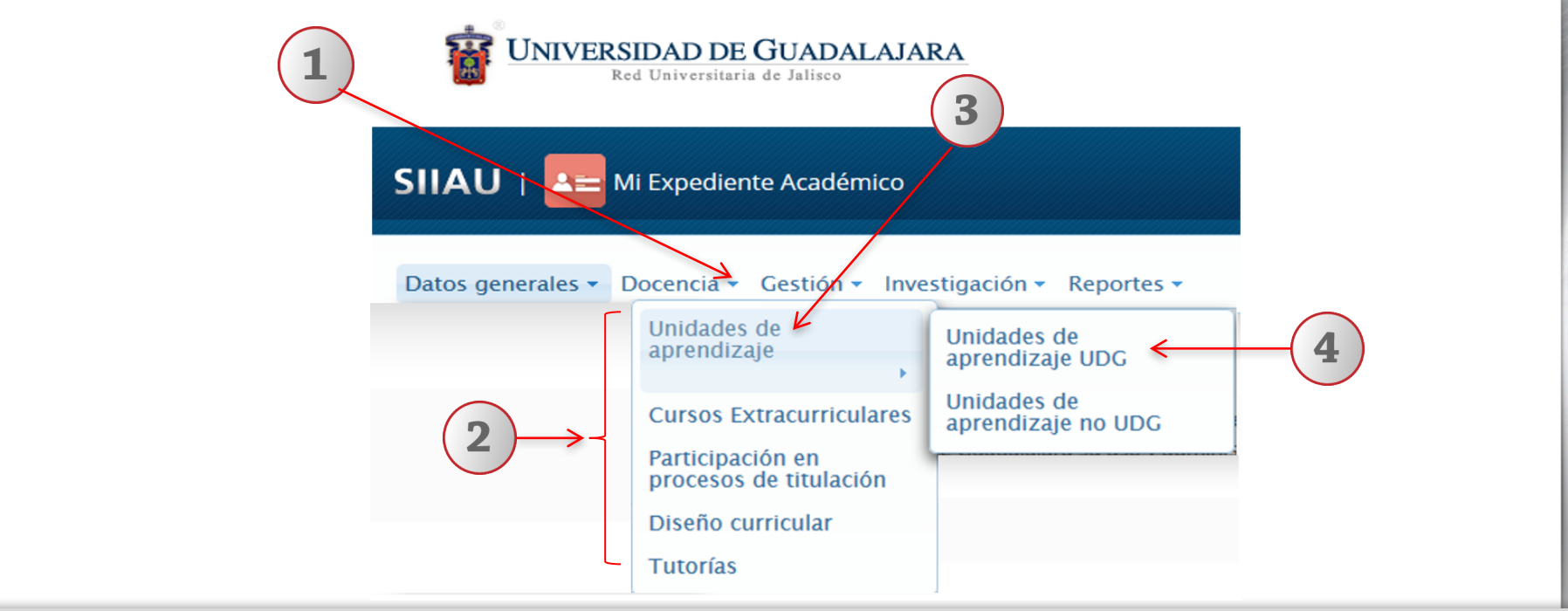

1) Dentro del sistema de expediente académico, posicionarse en el botón de "Docencia". 2) El sistema desplegará una lista de opciones. 3) Elija la opción de "Unidades de aprendizaje". 4) Seleccione la opción de "Unidades de aprendizaje UDG".

# 3.1 Unidades de aprendizaje UDG

Nota:

Para dudas sobre el Sistema de Expediente Académico podrá dar un clic en los botones de: **"Descripción"**, **"Ayuda" o "Notas"**.

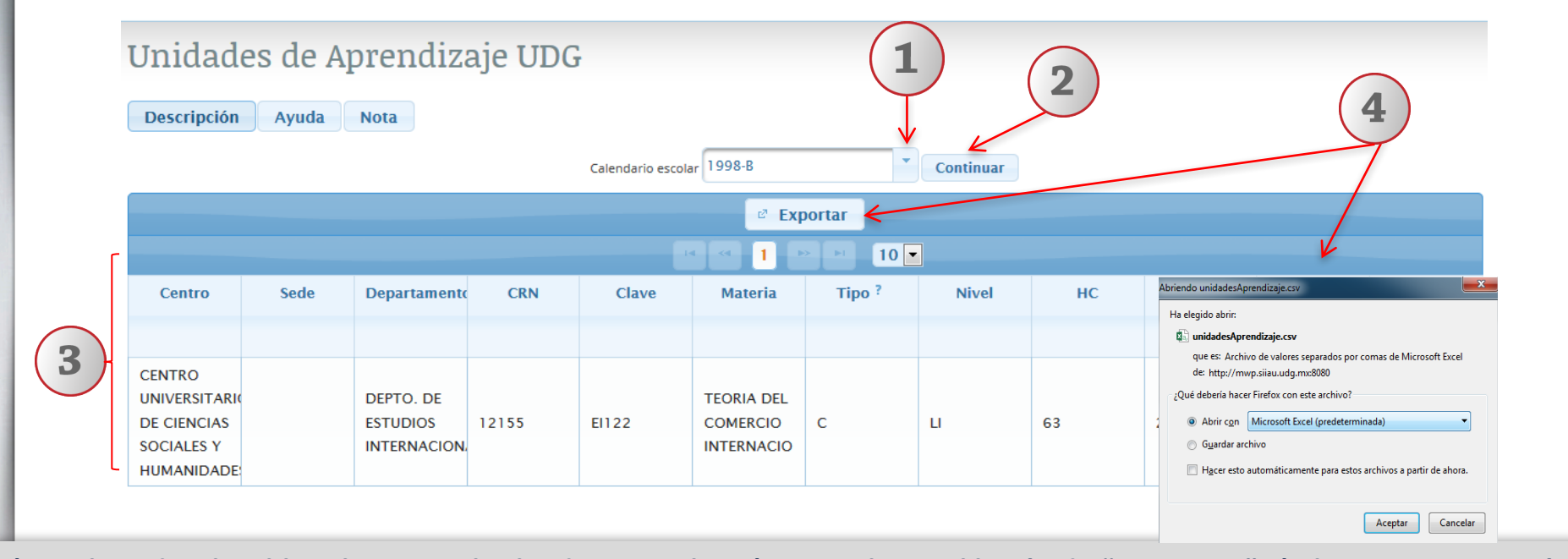

1) Con lista desplegable seleccione el calendario escolar. 2) De un clic en el botón de "Continuar" 3) El sistema mostrará una tabla de Unidades de aprendizaje UDG. 4) A continuación de un clic en el botón "Exportar ". 4) Seleccione el formato con el que desee exportar el documento (excel u otros) e indique la ruta electrónica donde se alojará el documento.

# 3.2 Unidades de aprendizaje (no UDG)

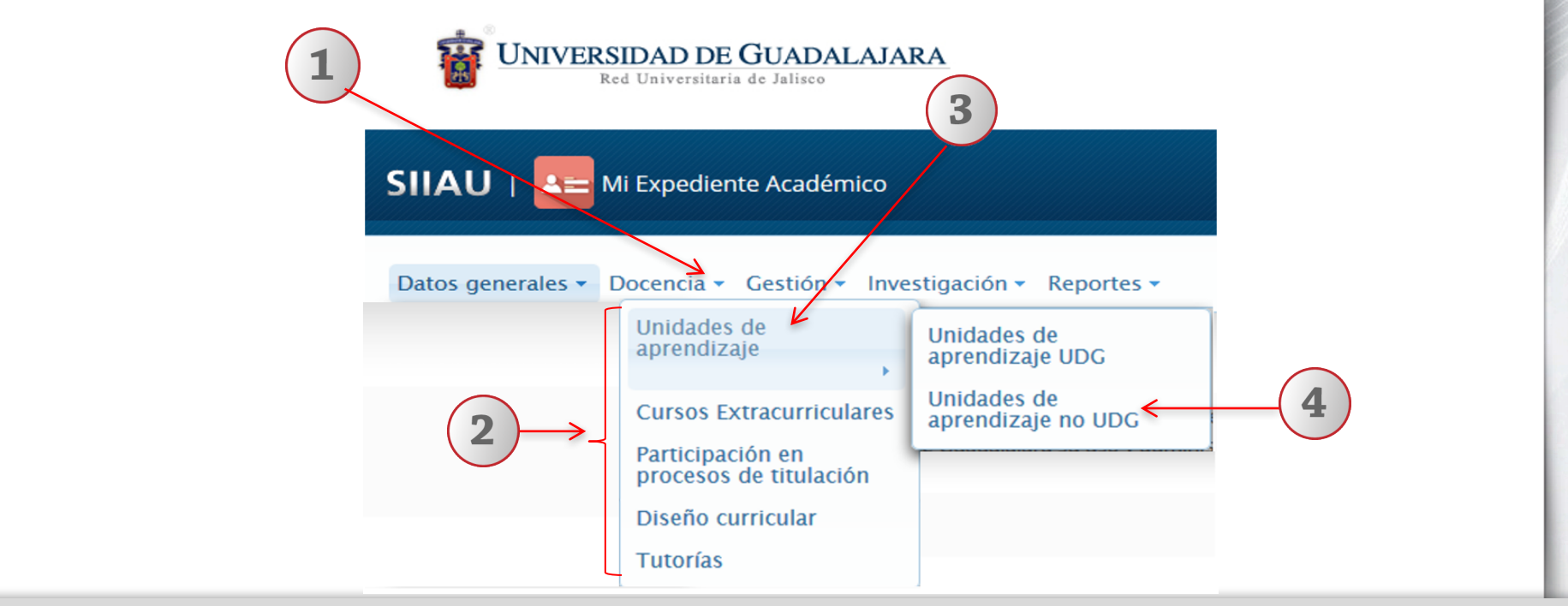

1) Dentro del sistema de expediente académico, posicionarse en el botón de "Docencia". 2) El sistema desplegará una lista de opciones. 3) Elija la opción de "Unidades de aprendizaje". 4) Seleccione la opción de "Unidades de aprendizaje no UDG".

# 3.2.1 Agregar

|    |                      |                             |                     | onidades de Aprendizaje no    | 000                              |
|----|----------------------|-----------------------------|---------------------|-------------------------------|----------------------------------|
| Un | uidades de Aprend    | lizaie no UDG               |                     | Materia: *                    |                                  |
|    |                      |                             |                     | Nivel académico: *            | - Seleccione un nivel académico- |
| De | scripción Ayuda Nota | (1)                         |                     | Duración: *                   | Seleccione uno *                 |
|    |                      | Actividades uocentes impart | tidas en otras inst | Otro:                         |                                  |
|    |                      | $\checkmark$                |                     | Fecha de Inicio:              |                                  |
|    |                      | + Agregar 📝 Mod             | lificar 🛛 🕫 Detal   | Fecha de Fin:                 | $\sim$ (3)                       |
|    |                      |                             |                     | Tipo de Institución: *        | UDC C                            |
|    | Materia              | Nivel académico             | Fecha de            | Institución: *                |                                  |
| •  | Materia2             |                             | 13/07/2016          | País: *                       | MEXICO                           |
|    |                      | UNIVERSITARIO               |                     | Tipo de curso: *              | Seleccione uno                   |
|    |                      |                             |                     | Total de horas del curso:     |                                  |
|    |                      |                             |                     | Total de alumnos registrados: |                                  |
|    |                      | (4                          | $\rightarrow$       | Aceptar Cancelar              | ·                                |
|    |                      |                             |                     |                               |                                  |

2

1) De clic en el botón de "Agregar". 2) El sistema le desplegará un formulario, donde deberá completar la información requerida por el sistema. 3) Utilizando listas desplegables, seleccione la opción que corresponda. 4) Para finalizar, de clic en el botón "Aceptar".

| 3.2.2 Modificar                    | 2                                            | Nota: <b>Este botón s</b><br>registro que desee | e habilitará únicamente dando clic en el<br>e modificar. |
|------------------------------------|----------------------------------------------|-------------------------------------------------|----------------------------------------------------------|
| Unidades de Aprend                 | lizaje no UDG                                | Unidades de Aprendizaje no                      | UDG ×                                                    |
| Descripción Ayuda Nota             | ,                                            | Nivel académico: *                              |                                                          |
|                                    | Actividades docentes impartidas en otras in  | Duración: *<br>Otro:                            | ANUAL                                                    |
|                                    | + Agregar / Modifierr / Det                  | Fecha de Inicio:                                | 13/07/2016 <sup>(1)</sup>                                |
|                                    |                                              | Tipo de Institución: *                          | OTRA IES NACIONAL                                        |
| 1 Materia2                         | TECNICO SUPERIOR<br>INNVERSITARIO 13/07/2016 | Institución: *<br>País: *                       | CENTRO DE INVESTIGACION Y DOCENCIA ECONOMICAS, A.C.      |
|                                    |                                              | Tipo de curso: *                                | P - PRACTICA                                             |
| La Unidad de Ap<br>No UDG fue actu | prendizaje<br>Jalizada                       | Total de alumnos registrados:                   | 123                                                      |
| SENIA MARRIESAMENTE.               |                                              | Aceptar                                         |                                                          |

 Seleccione el registro que desee modificar. 2) De clic en el botón "Modificar". 3) El sistema mostrará un formulario con la información previamente registrada, donde podrá realizar a los cambios que se desee. 4) De clic en el botón "Aceptar" y el sistema le mostrará un mensaje indicando que la Unidad de aprendizaje no UDG, fue actualizada exitosamente.

#### 3.2.3 Detalle

|   | Unidades de Apre       | ndizaje no UDG             |                                              |                               |                                                     |
|---|------------------------|----------------------------|----------------------------------------------|-------------------------------|-----------------------------------------------------|
|   | Descripción Ayuda Nota | a                          | (2)                                          | Unidades de Aprendizaie no    | UDG ×                                               |
|   |                        | Actividades docentes impar | tidas en otras instituci                     | Materia:                      | Materia2                                            |
|   |                        |                            | dificar 0 Detalle                            | Nivel académico:              | TECNICO SUPERIOR UNIVERSITARIO                      |
|   |                        | + Agregar / Mot            |                                              | Duración:                     | ANUAL                                               |
|   |                        |                            | <ul> <li>4 ≪ 1 ⇒ ⊨</li> <li>1 → ⊨</li> </ul> | Otro:                         | 10/07/0010                                          |
| _ | Materia                | Nivel académico            | Fecha de Inic                                | Fecha de Inicio:              | 13/07/2016                                          |
|   |                        |                            |                                              | Fecha de Fin:                 | 23/07/2016                                          |
|   | Materia2               | TECNICO SUPERIOR           | 13/07/2016                                   | Tipo de Institución:          | OTRA IES NACIONAL                                   |
|   |                        | UNIVERSITARIO              |                                              | Institución:                  | CENTRO DE INVESTIGACION Y DOCENCIA ECONOMICAS, A.C. |
|   |                        |                            | 4                                            | País:                         | MEXICO                                              |
|   |                        |                            |                                              | Tipo de curso:                | PRACTICA                                            |
|   |                        |                            |                                              | Total de horas del curso:     | 123.0                                               |
|   |                        |                            |                                              | Total de alumnos registrados: | 123                                                 |
|   |                        |                            | 3                                            | Regresar                      |                                                     |

 Seleccione el registro de "Unidades de Aprendizaje no UDG", que desee consultar. 2) Deberá dar clic en el ícono de "Detalle". 3) El sistema desplegará un formulario con datos previamente registrados para su consulta. 3) Para nuevas consultas deberá dar clic en el botón "Regresar".

### 3.2.4 Eliminar

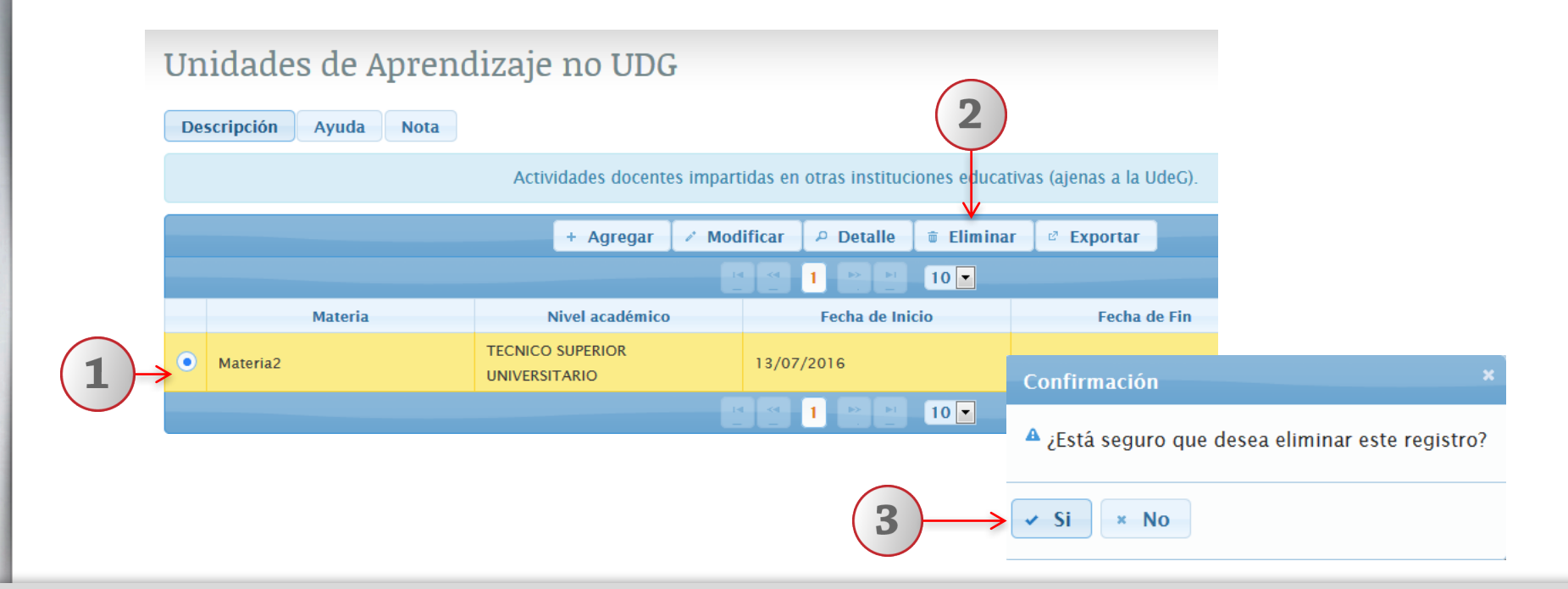

1) Seleccione el registro de "Unidades de aprendizaje no UDG", que desee eliminar. 2) Deberá dar clic en el ícono de "Eliminar". 3) El sistema enviará un mensaje para confirmar la eliminación del registro y otro mensaje indicando que la unidad de aprendizaje no UDG, fue eliminada exitosamente.

# 3.2.5 Exportar

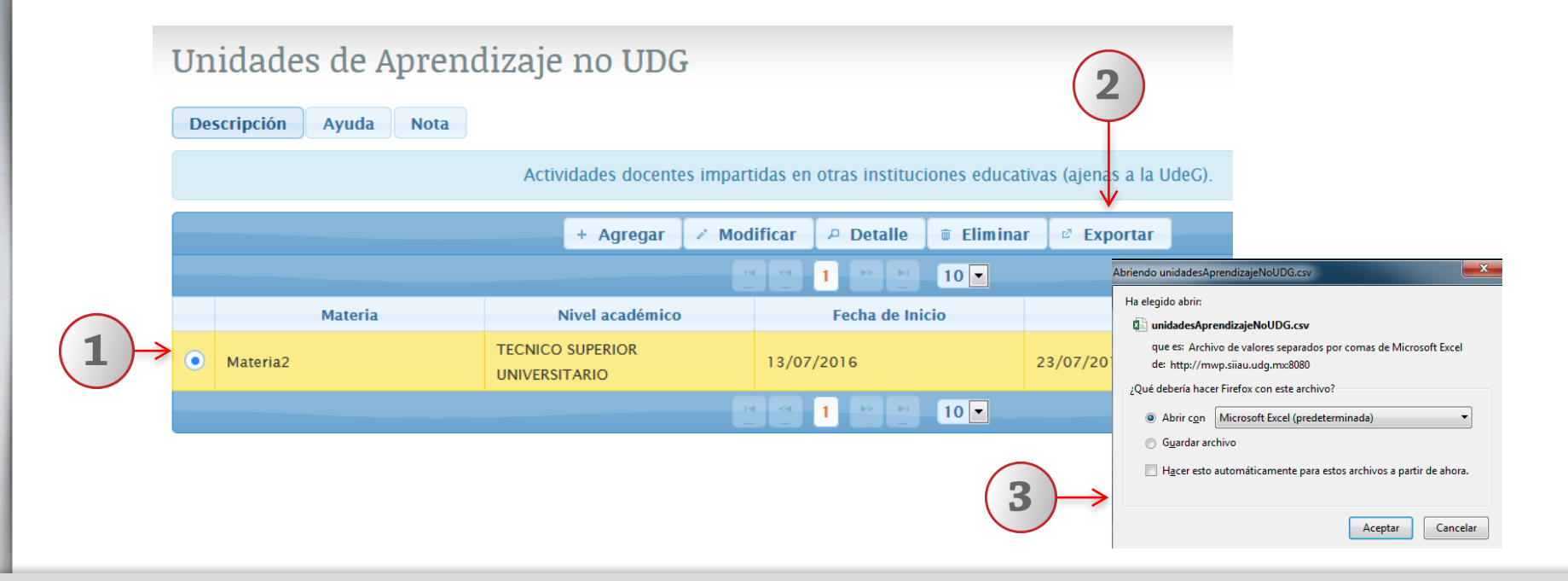

1) Seleccione el registro de Unidad de aprendizaje no UDG, que desee exportar. 2) Deberá dar clic en el ícono de "Exportar". 3) Seleccione el formato con el que desee exportar el documento (excel u otros) e indique la ruta electrónica donde se alojará el documento.

#### **4. Cursos Extracurriculares**

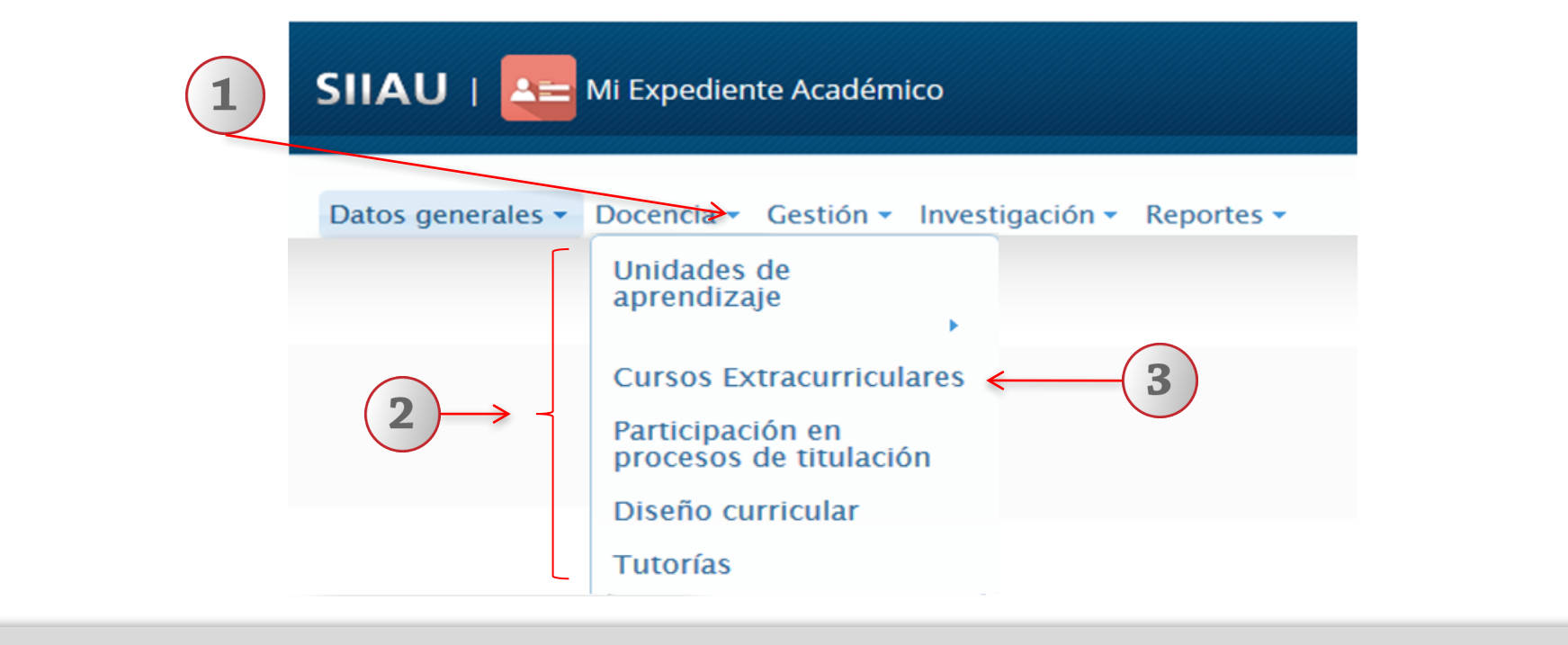

1) Dentro del sistema de expediente académico, posicionarse en el botón de "Docencia" 2) El sistema desplegará una lista de opciones. 3) Elija la opción de "Cursos Extracurriculares".

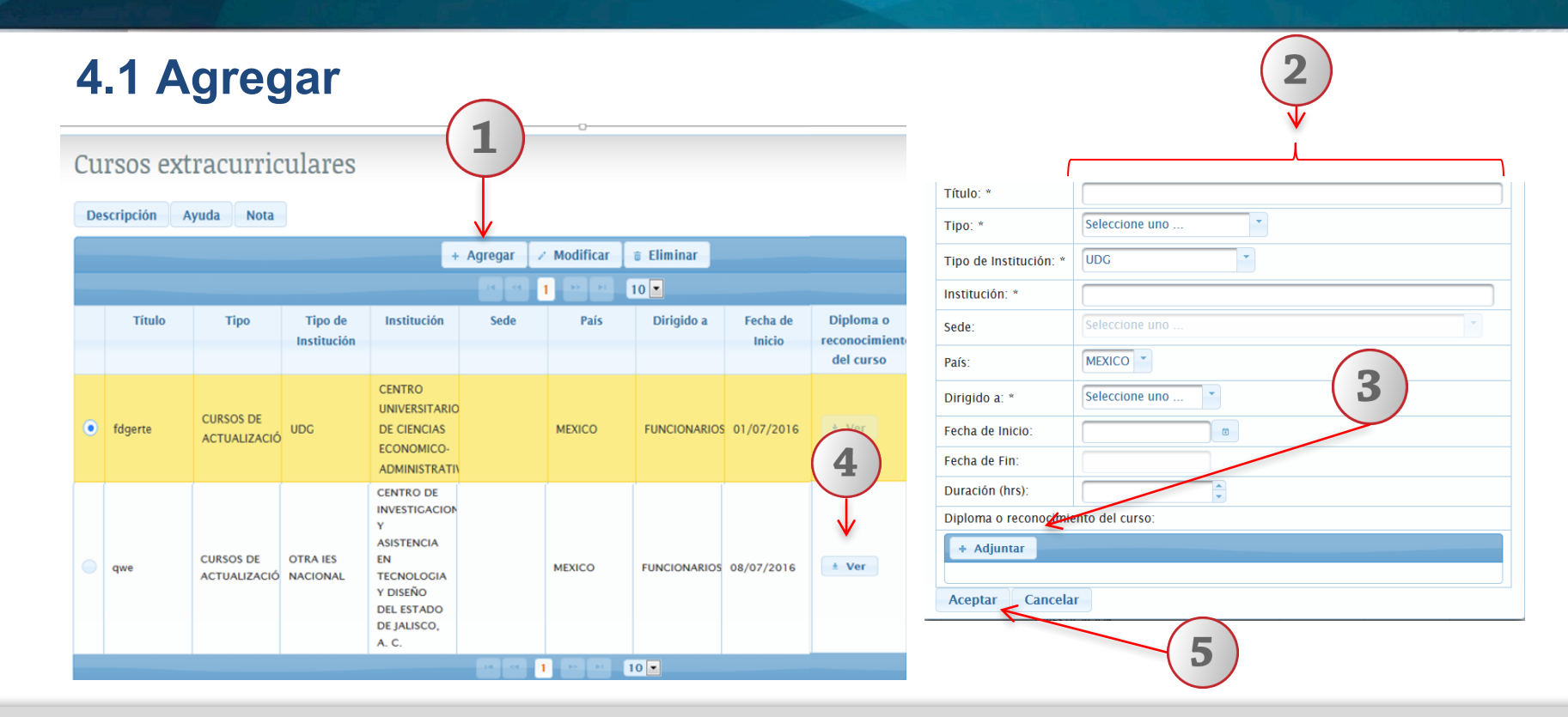

1) De clic en el botón de "Agregar". 2) El sistema le desplegará una ventana emergente , donde deberá completar la información requerida por el sistema. 3) Podrá agregar un diploma o un reconocimiento del curso, dando clic en el botón "Adjuntar". 4) Podrá consultar el diploma o el reconocimiento del curso, dando clic en el botón "Ver". 5) Para finalizar, de clic en el botón "Aceptar".

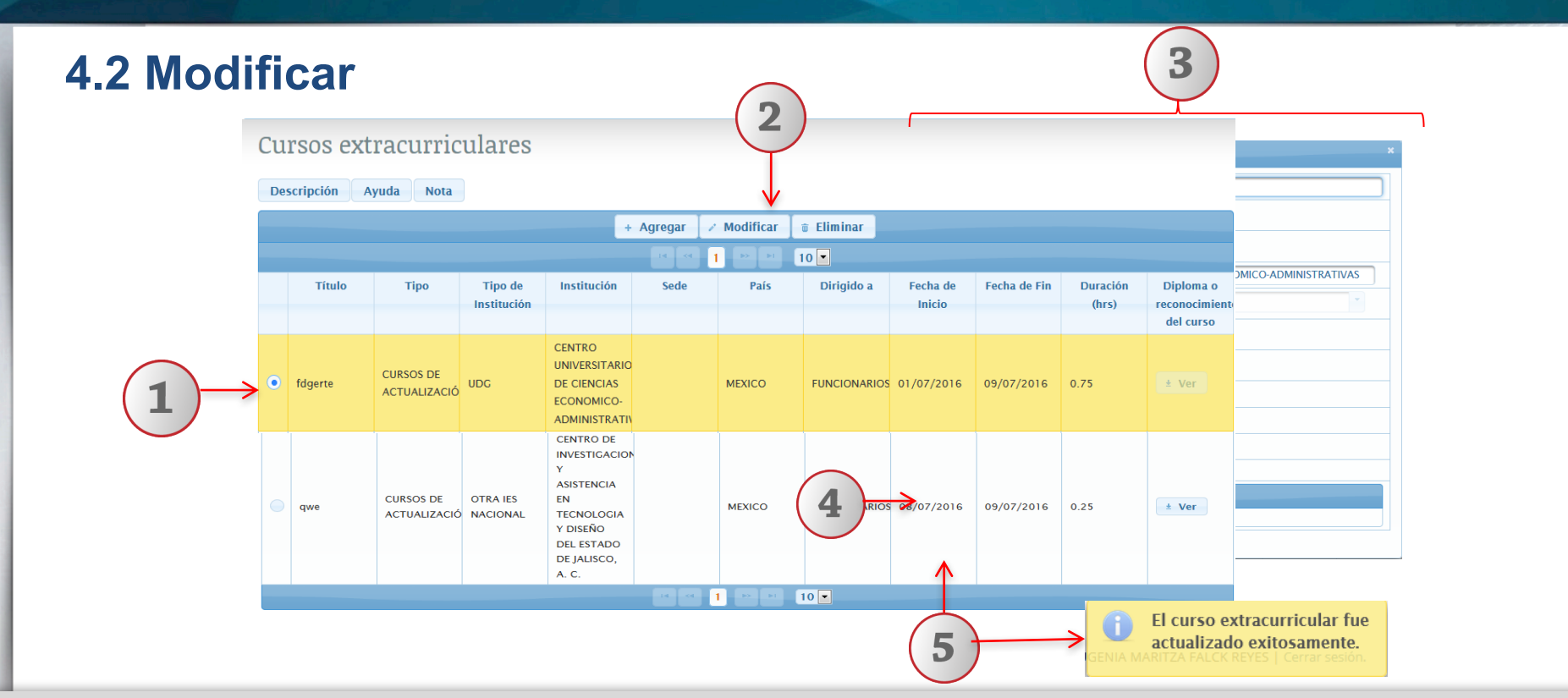

1) Seleccione el registro que desee modificar. 2) De clic en botón "Modificar" 3) Podrá realizar las modificaciones pertinentes. 4) Podrá agregar un diploma o un reconocimiento del curso, dando clic en el botón "Adjuntar". 5) Una vez realizados los cambios, deberá dar clic en el botón "Aceptar" y el sistema le mostrará un mensaje indicando que los cambios han sido actualizados correctamente.

# 4.3 Eliminar

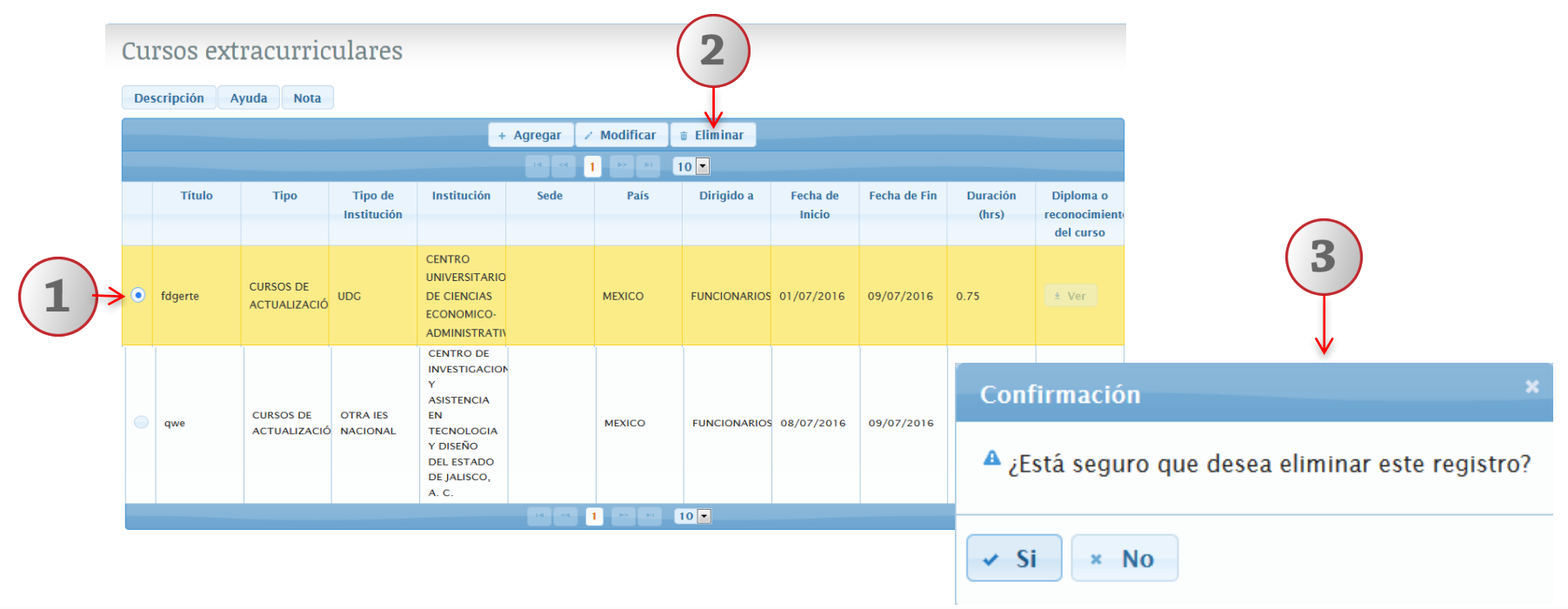

1) Seleccione el registro que desee eliminar 2) De clic en "Eliminar". 3) El sistema enviará un mensaje para confirmar la eliminación del registro y otro mensaje indicando que el curso extracurricular fue eliminada exitosamente.

#### 5. Participación en procesos de titulación

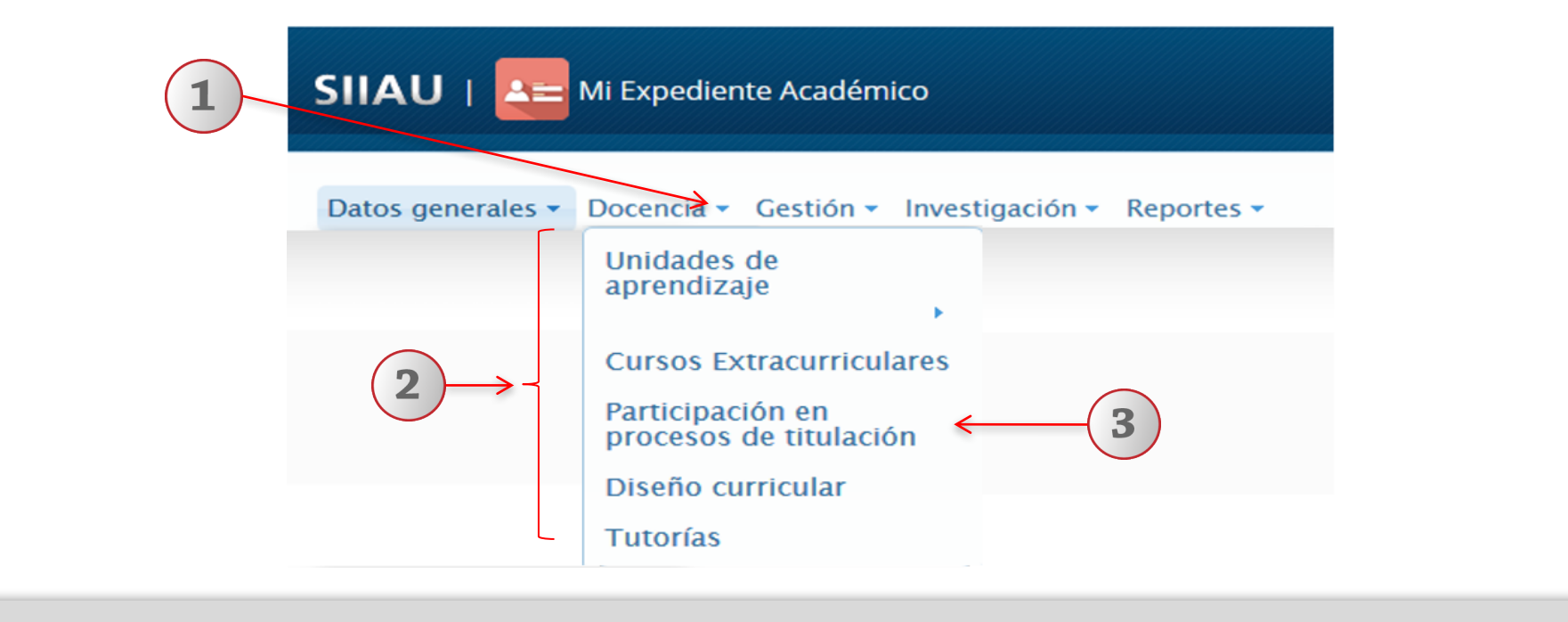

1) Dentro del sistema de expediente académico, posicionarse en el botón de "Docencia". 2) El sistema desplegará una lista de opciones. 3) Elija la opción de "Participación en procesos de titulación".

|    | 5.1 Ag                                                                                                    | grega         | r               | Nota: Po<br>localizar                     | drá utili<br>la parti | izar fi<br>icipac | ltros para<br>ión en el |          |                           | 2                                      |  |                           |                      |  |           |                      |  |  |                |  |
|----|----------------------------------------------------------------------------------------------------|---------------|-----------------|-------------------------------------------|-----------------------|-------------------|-------------------------|----------|---------------------------|----------------------------------------|--|---------------------------|----------------------|--|-----------|----------------------|--|--|----------------|--|
|    | (                                                                                                    | 1             |                 | proceso                                   | de titula             | acion             |                         |          | Participación en el Proce | eso de Titulación x                    |  |                           |                      |  |           |                      |  |  |                |  |
|    |                                                                                                    | <b>-</b> /    |                 |                                           |                       |                   |                         |          | Modalidad de Titulación:  | -Seleccione una Modalidad-             |  |                           |                      |  |           |                      |  |  |                |  |
| Pa | rticipació                                                                                                    | n en el Pr    | oceso de I      | itulación                                 |                       |                   |                         |          | Área de conocimiento:     | - Seleccione un área de conocimiento - |  |                           |                      |  |           |                      |  |  |                |  |
|    |                                                                                                    |               |                 |                                           |                       |                   |                         |          | Campo:                    | - Seleccione un campo - 🎽              |  |                           |                      |  |           |                      |  |  |                |  |
| D  | escripción Ayud                                                                                                    | la Nota       |                 |                                           | V                     |                   |                         | Ζ        | Disciplina:               | - Seleccione una disciplina -          |  |                           |                      |  |           |                      |  |  |                |  |
| _  |                                                                                                    |               | Filtrar por:    | ipo de Participación<br>Modalidad de Titu | DIR                   | ECTOR             |                         | *        | Subdiciplina:             | - Seleccione una subdisciplina - 🎽     |  |                           |                      |  |           |                      |  |  |                |  |
|    | S.1 Agregar       Nota: Podrá utilizar filtros para localizar la participación en el proceso de titulación.         Image: caracterización en el proceso de Titulación       Image: caracterización en el proceso de Titulación         Image: caracterización en el proceso de Titulación       Image: caracterización en el proceso de Titulación         Image: caracterización en el proceso de Titulación       Image: caracterización en el proceso de Titulación         Image: caracterización en el proceso de Titulación       Image: caracterización en el proceso de Titulación         Image: caracterización en el proceso de Titulación       Image: caracterización en el proceso de Titulación         Image: caracterización en el proceso de Titulación       Image: caracterización en el proceso de Titulación         Image: caracterización en el proceso de Titulación       Image: caracterización en el proceso de Titulación         Image: caracterización en el proceso de Titulación       Image: caracterización en el proceso de Titulación         Image: caracterización en el proceso de Titulación       Image: caracterización en el proceso de Titulación         Image: caracterización en el proceso de Titulación       Image: caracterización en el proceso de Titulación         Image: caracterización en el proceso de Titulación       Image: caracterización en el proceso de Titulación         Image: caracterización en el proceso de Titulación       Image: caracterización en el proceso de Titulación         Image: caracterización en el proceso de Titulación </td <td></td> |               |                 |                                           |                       |                   |                         |          |                           |                                        |  |                           |                      |  |           |                      |  |  |                |  |
|    | Nivel Académico CO-DIR<br>Estatus PRESIDI                                                                                                    |               |                 |                                           |                       | PRESIDENTE        |                         |          | Tipo de participación:    | - Seleccione una participación-        |  |                           |                      |  |           |                      |  |  |                |  |
|    | Modalidad de                                                                                                    | Clasificación | Titulo de tesis | Área de                                   | TI SE                 | CRETARI           | D                       |          | Nivel Académico           | - Seleccione un nivel educativo -      |  |                           |                      |  |           |                      |  |  |                |  |
|    | titulación                                                                                                    |               |                 | conocimiento                              | parti VO              | DCAL              |                         |          | Tipo de Institución:      | UDG                                    |  |                           |                      |  |           |                      |  |  |                |  |
|    |                                                                                                    |               |                 | BIOLOGÍA Y                                | LECTOR                | LECTOR            |                         | ASESOR D |                           | ASESOR D                               |  | ASESOR DE T<br>BIOLOGÍA Y | ASESOR DE TITULACION |  | ASESOR DE | ASESOR DE TITULACION |  |  | Institución: * |  |
| •  | TESIS / TESINA                                                                                                    | No aplica     | ceasdasdasdasd  | QUÍMICA                                   | DIREC                 | NODAL             |                         |          | Sede:                     | Seleccione uno                         |  |                           |                      |  |           |                      |  |  |                |  |
|    |                                                                                                    |               |                 |                                           |                       |                   | TECNICO                 | CENT     | Pais:                     | MEXICO 👻                               |  |                           |                      |  |           |                      |  |  |                |  |
|    | DEMOSTRACIÓN<br>DE HABILIDADES                                                                                                    | MÚSICA        | No aplica       | BIOLOGÍA Y<br>QUÍMICA                     | DIRECTOR              | ł                 | SUPERIOR                | UNIV     | Programa educativo: *     | ·                                      |  |                           |                      |  |           |                      |  |  |                |  |
|    |                                                                                                    |               |                 |                                           |                       |                   | UNIVERSITARIO           | DE M     | Estatus:                  | -Seleccione un estatus-                |  |                           |                      |  |           |                      |  |  |                |  |
|    |                                                                                                    |               |                 | 14 <4                                     |                       | 10                |                         |          | Periodo de duración       | Eacha da fin:                          |  |                           |                      |  |           |                      |  |  |                |  |
|    |                                                                                                    |               |                 |                                           |                       |                   | (3)                     | <b>→</b> | Aceptar Cancelar          |                                        |  |                           |                      |  |           |                      |  |  |                |  |

1) Para incorporar una participación en el proceso de titulación deberá dar clic en el botón de "Agregar". 2) El sistema le desplegará un formulario, donde deberá completar la información requerida con la utilización de listas desplegables. 3) Una vez concluido el registro de información deberá dar clic en el botón "Aceptar".

|                                            |                  |              |                       |                                    |                      | Participación en el Pro        | oceso de Titulación                     |  |  |
|--------------------------------------------|------------------|--------------|-----------------------|------------------------------------|----------------------|--------------------------------|-----------------------------------------|--|--|
| 5.2 Detaile $(3) \rightarrow M$            |                  |              |                       |                                    |                      |                                | Modalidad de Titulación: TESIS / TESINA |  |  |
|                                            |                  |              |                       |                                    | 9                    | Titulo de tesis:               | ceasdasdasd                             |  |  |
|                                            |                  |              | Área de conocimiento: | BIOLOGÍA Y QUÍMICA                 |                      |                                |                                         |  |  |
| D                                          | ontigino gió     | n on ol Dr   | Campo:                | CIENCIAS DE LA TIERRA Y DEL COSMOS |                      |                                |                                         |  |  |
| Fa                                         | articipacio      | II ell el Pl | oceso de .            |                                    |                      | Disciplina:                    | CIENCIAS ATMOSFÉRICAS<br>AERONOMÍA      |  |  |
| E                                          | Descripción Ayud | la Nota      |                       | $(\mathbf{Z})$                     |                      | Subdiciplina:                  |                                         |  |  |
| Filtrar por: Tipo de Partopación V DIRECT  |                  |              |                       |                                    |                      | Palabra Clave:                 | се                                      |  |  |
|                                            |                  |              |                       |                                    |                      | Tipo de participación:         | DIRECTOR                                |  |  |
| + Agregar P Detalle / Modificar            |                  |              |                       |                                    | Nivel Academico:     | TECNICO SUPERIOR UNIVERSITARIO |                                         |  |  |
|                                            |                  |              |                       |                                    | Tipo de Institución: | UDG                            |                                         |  |  |
| Modalidad de Clasificación Titulo de tesis |                  |              | Titulo de tesis       | Área de                            | Tipo de              | Institución:                   | CENTRO UNIVERSITARIO DE LA COSTA SUR    |  |  |
|                                            | titulación       |              |                       | conocimiento                       | participació         | Sede:                          |                                         |  |  |
|                                            |                  | No aplica    | ceasdasdasdasd        | BIOLOGÍA Y<br>QUÍMICA              | DIRECTOR             | Pais:                          | MEXICO                                  |  |  |
|                                            | TESIS / TESINA   |              |                       |                                    |                      | Programa educativo:            | INGENIERO AGRONOMO                      |  |  |
|                                            |                  |              |                       |                                    |                      | Estatus:                       | EN PROCESO                              |  |  |
|                                            | DEMOSTRACIÓN     | MÚSICA       | No anlica             | BIOLOGÍA Y                         | DIRECTOR             | Periodo de duración            |                                         |  |  |
|                                            | DE HABILIDADES   | MOSICA       | No aplica             | QUÍMICA                            | DIRECTOR             | Fecha de inicio:               |                                         |  |  |
|                                            |                  |              |                       |                                    | 1                    | Regresar                       | -4                                      |  |  |

1) Seleccione el registro de participación en el proceso de titulación, que desee consultar. 2) Deberá dar clic en el ícono de "Detalle". 3) El sistema desplegará un formulario con datos previamente registrados para su consulta. 4) Para nuevas consultas deberá dar clic en el botón "Regresar".

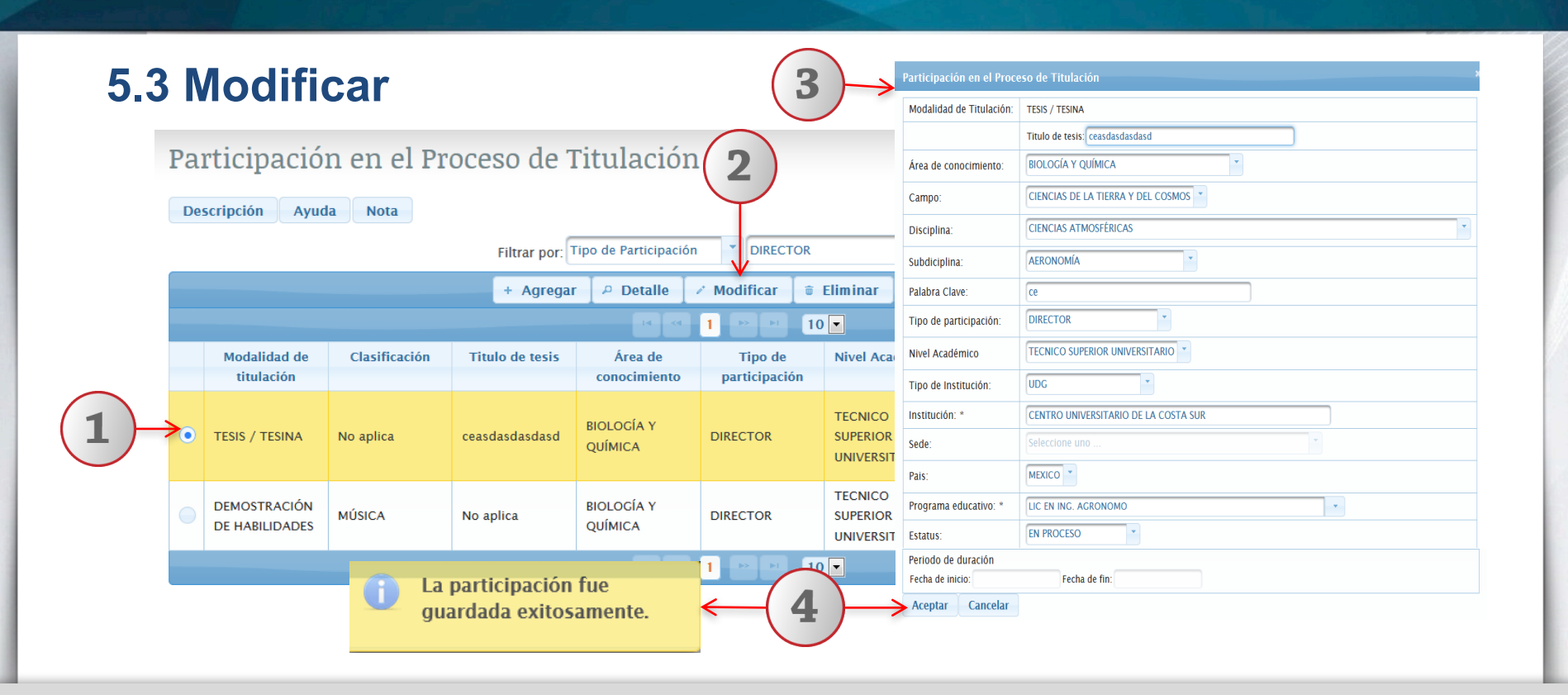

1) Seleccione el registro que desee "Modificar". 2) De clic en el botón "Modificar". 3) Podrá realizar las modificaciones pertinentes. 4) De clic en el botón "Aceptar" y el sistema le mostrará un mensaje indicando que los cambios han sido actualizados correctamente.

# **5.4 Eliminar**

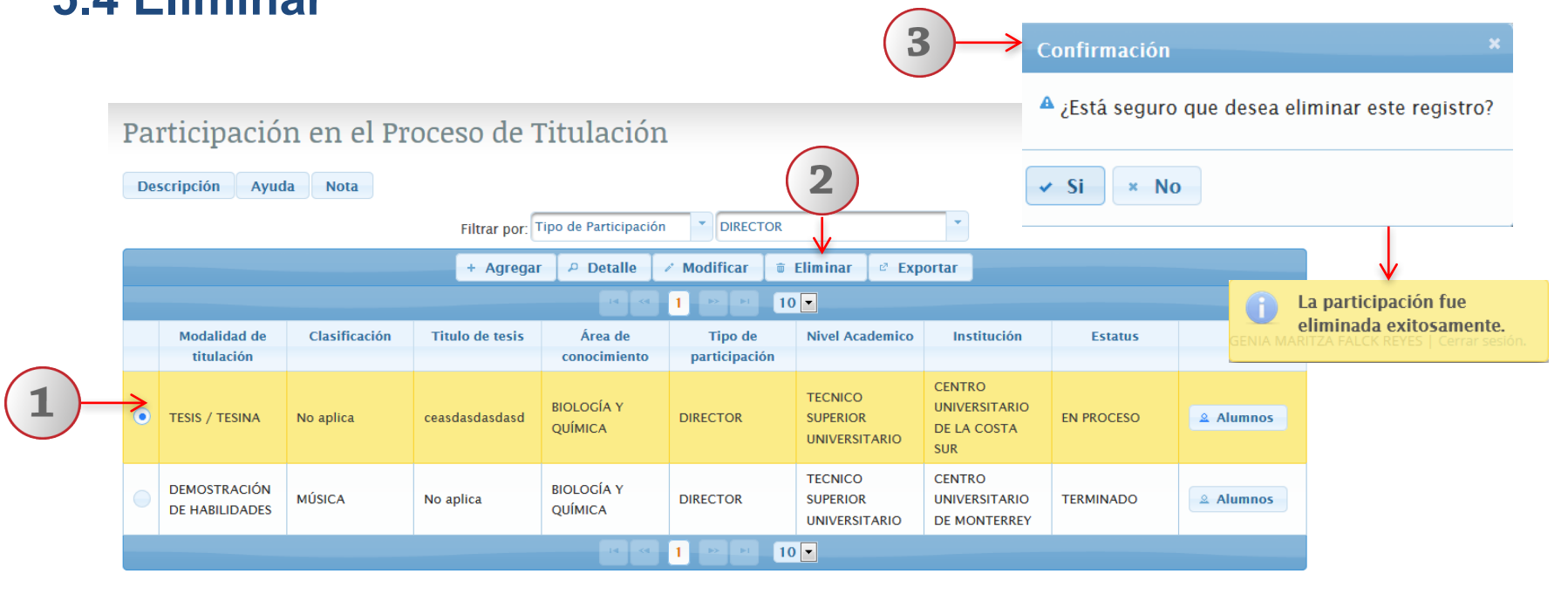

1) Seleccione el registro que desee eliminar. 2) De clic en el botón "Eliminar". 3) El sistema enviará un mensaje para confirmar la eliminación del registro y otro mensaje indicando que la participación fue eliminada exitosamente.

# 5.5 Exportar

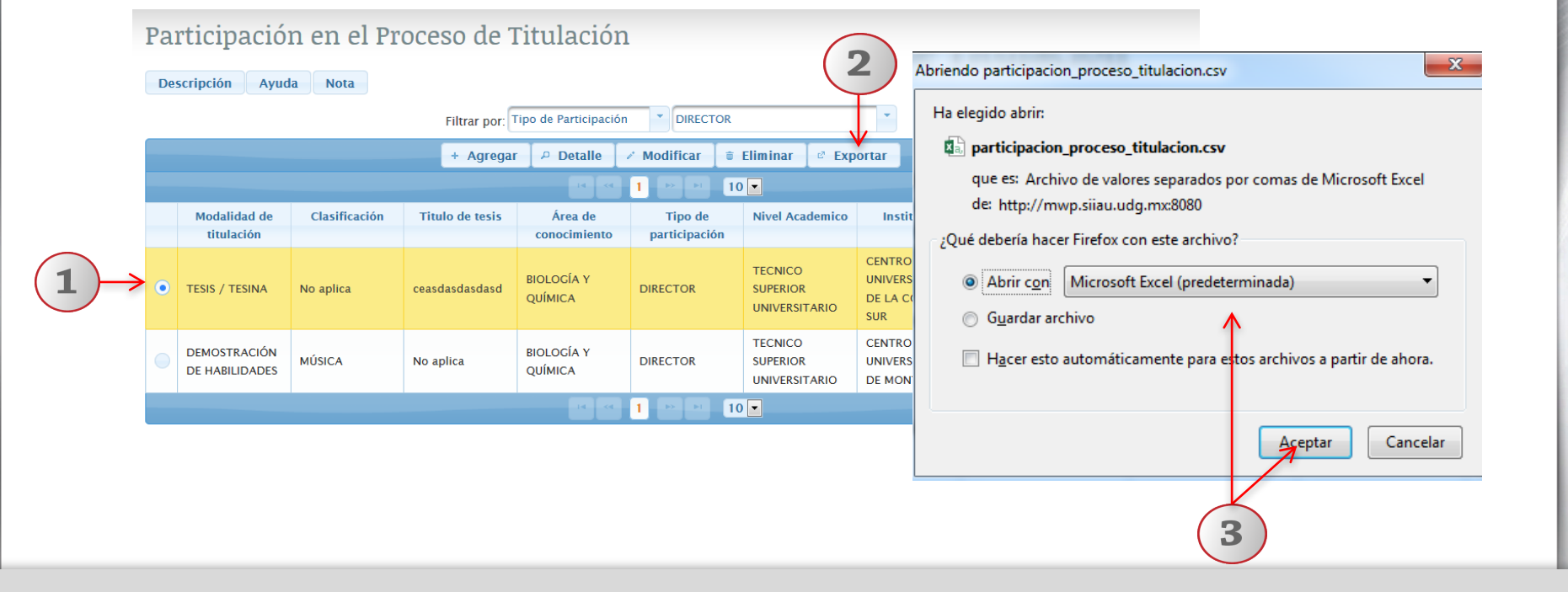

1) Seleccione el registro que desee exportar. 2) Deberá dar clic en el ícono de "Exportar". 3) Seleccione el formato con el que desee exportar el documento (Excel u otros) e indique la ruta electrónica donde se alojará el documento.

# **5.6 Mantenimiento Alumnos**

### 5.6.1 Agregar

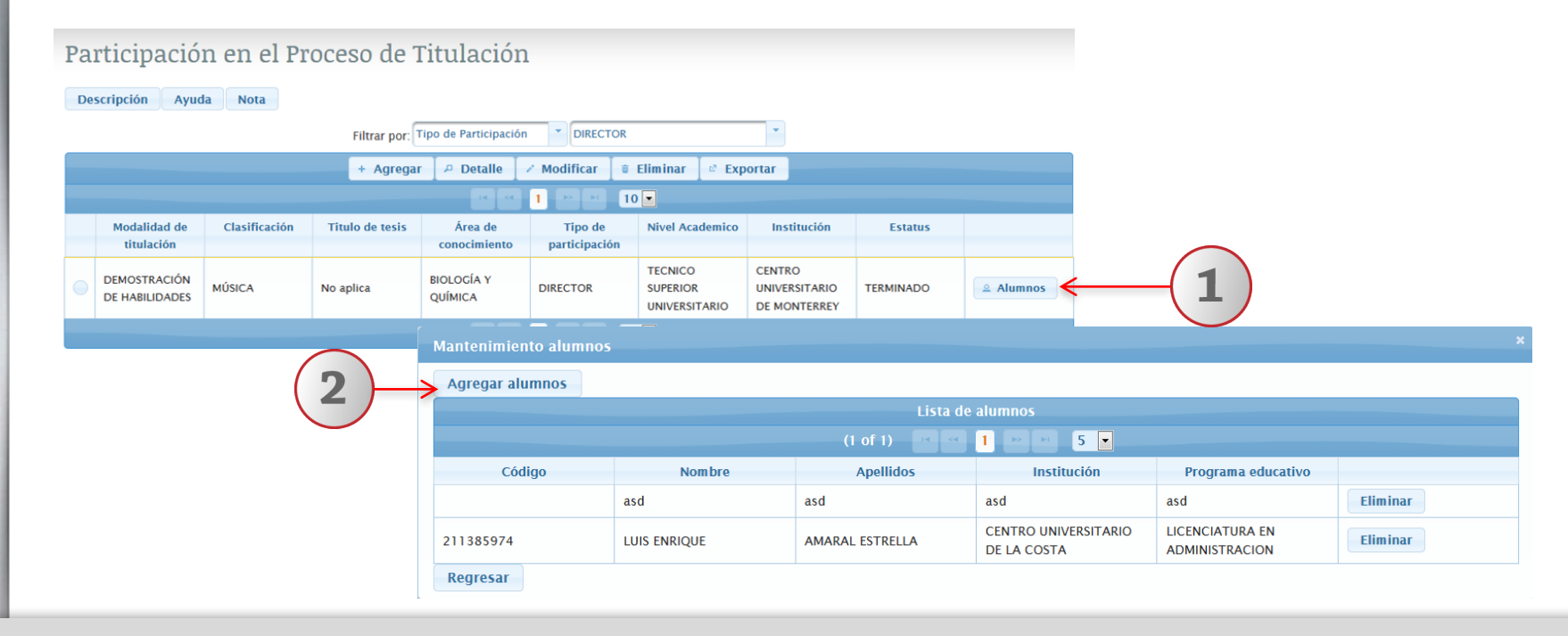

1) Para agregar un alumno de clic en el botón "Alumnos". 2) A continuación deberá dar clic en el ícono de "Agregar alumnos".

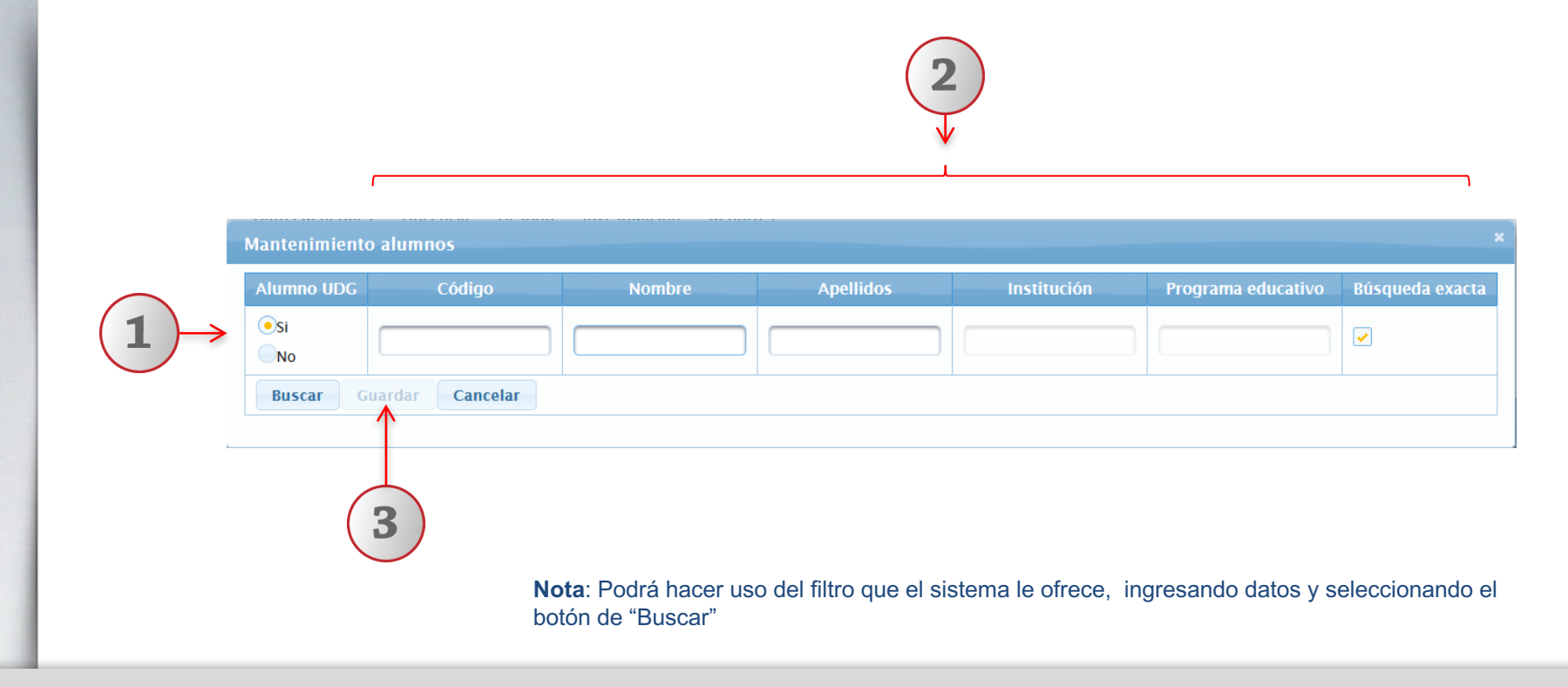

1) Para continuar con la actividad de agregar alumno, active la casilla de selección que corresponda (alumno UDG o alumno no UDG). 2) Complete los datos requeridos por el sistema. 3) Deberá dar clic en el botón "Guardar".

## 5.6.2 Eliminar

| Agregar alumnos |              | 11              | 1                                   |                                   |               |            |                     |       |
|-----------------|--------------|-----------------|-------------------------------------|-----------------------------------|---------------|------------|---------------------|-------|
|                 |              | LISTA (         | ie alumnos                          |                                   |               |            |                     |       |
|                 |              | (1 or 1)        |                                     |                                   |               |            | $\frown$            |       |
| Código          | Nombre       | Apellidos       | Institución                         | Programa educativo                |               |            |                     |       |
|                 | asd          | asd             | asd                                 | asd                               | Eliminar      |            |                     |       |
| 211385974       | LUIS ENRIQUE | AMARAL ESTRELLA | CENTRO UNIVERSITARIO<br>DE LA COSTA | LICENCIATURA EN<br>ADMINISTRACION | Eliminar      |            |                     |       |
| Regresar        |              |                 |                                     |                                   |               |            |                     |       |
| Regresar        |              |                 |                                     |                                   | Confirmación  |            |                     |       |
|                 |              |                 |                                     |                                   | ^ ¿Está segur | o que dese | ea eliminar este re | gistr |
|                 |              |                 | (2                                  |                                   | ✓ Si × N      | lo         |                     |       |

1) Seleccione con un clic el registro que desee eliminar. 2) El sistema enviará un mensaje para confirmar la eliminación del registro y otro mensaje indicando que el registro fue eliminado exitosamente.

Documento elaborado:

CGA / CGTI

Para dudas sobre el funcionamiento del Sistema de Expediente Académico reportarlas a: Service Desk; teléfono: 3134 2221 extensión: 12221 o correo: <u>servicedesk@cgti.udg.mx</u>

> Versión 1 Julio 2016